## 

# **G6** Multi-Effects Processor

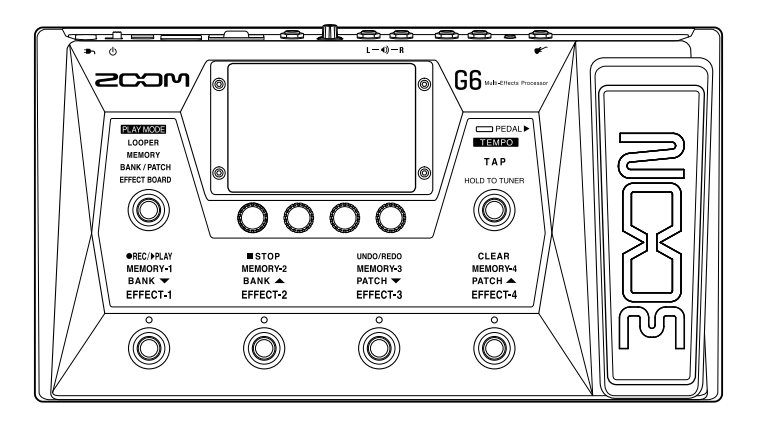

### Guida rapida

#### Leggete attentamente le Precauzioni d'uso e sicurezza prima dell'utilizzo.

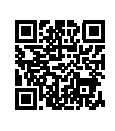

E' possibile scaricare il Manuale operativo dal sito web di ZOOM (www.zoom.jp/docs/g6). TQuesta pagina contiene i file in formato PDF ed ePub. Il file in formato PDF è adatto alla stampa su carta e alla lettura su computer. Il file in formato ePub può essere letto coi lettori di documenti elettronici ed è progettato per la lettura su smartphone e tablet.

#### © 2021 ZOOM CORPORATION

E' proibita la copia e la stampa, totale o parziale, di questo manuale, senza autorizzazione.

I nomi di prodotti, marchi registrati e nomi di società citati in questo documento sono di proprietà dei rispettivi detentori. Windows® è marchio o marchio registrato di Microsoft® Corporation. Mac e iPadOS sono marchi o marchi registrati di Apple Inc. iOS è marchio o marchio registrato di Cisco Systems, Inc. e in uso con licenza. Tutti i marchi registrati registrati citati in questo documento sono a mero scopo identificativo e non intendono infrangere i copyright dei rispettivi detentori. Potreste aver bisogno di questo manuale in futuro. Conservatelo in luogo facilmente accessibile.

Il contenuto di questo manuale e le specifiche tecniche del prodotto possono variare senza obbligo di preavviso.

### Funzione delle parti

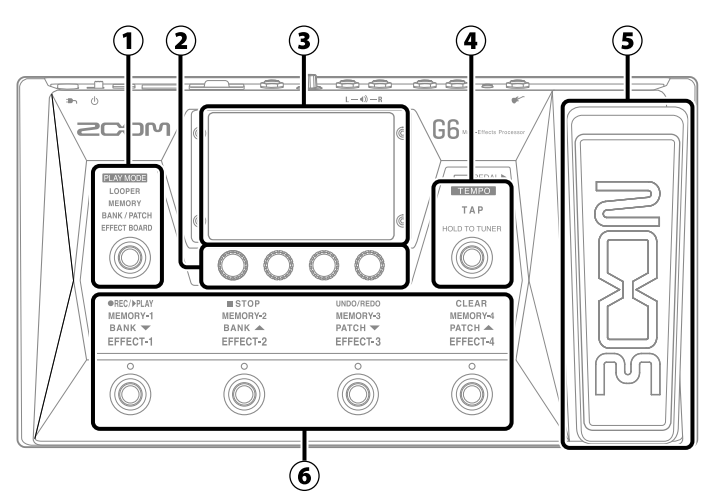

#### ① Sezione di selezione della modalità esecutiva

Usatela per selezionare la modalità esecutiva di GG (La modalità selezionata si accende.)

#### 2 Manopole parametro

Usatele per regolare i parametri effetto e per eseguire varie impostazioni..

#### **3** Schermo touch

Usate lo schermo touch per selezionare e impostare le memorie patch e per eseguire impostazioni relative a  ${f G6}$ , ad esempio.

#### ④ Interruttore TAP

Usatelo per inserire il tempo e per accendere/spegnere l'accordatore.

#### **5** Pedale d'espressione

Usatelo per regolare il volume o un effetto wah, ad esempio.

Interruttori a pedale e corrispondenti indicatori di funzione
Usateli per selezionare memorie patch e bank, attivare/disattivare effetti e usare il looper.
Le funzioni controllabili dall'interruttore a pedale si accendono.

Veduta d'insieme della modalità esecutiva

G6 ha quattro modalità utilizzabili secondo necessità, durante l'esecuzione.

| MODALITA' ESECUTIVA | Spiegazione                                                                                                    |
|---------------------|----------------------------------------------------------------------------------------------------|
| LOOPER              | Il looper appare sullo schermo touch e può essere usato con gli interruttori a pedale.                                                                         |
| MEMORY              | Bank e memorie patch contenuti appaiono sullo schermo touch, e si possono sele-<br>zionare le memorie patch usando gli interruttori a pedale.                  |
| BANK / PATCH        | Appaiono i nomi delle memorie patch a caratteri grandi sullo schermo touch, e si<br>possono selezionare bank e memorie patch usando gli interruttori a pedale. |
| EFFECT BOARD        | Gli effetti usati in una memoria patch appaiono sullo schermo touch, e ogni effetto può essere attivato/disattivato usando gli interruttori a pedale.          |

### Eseguire i collegamenti

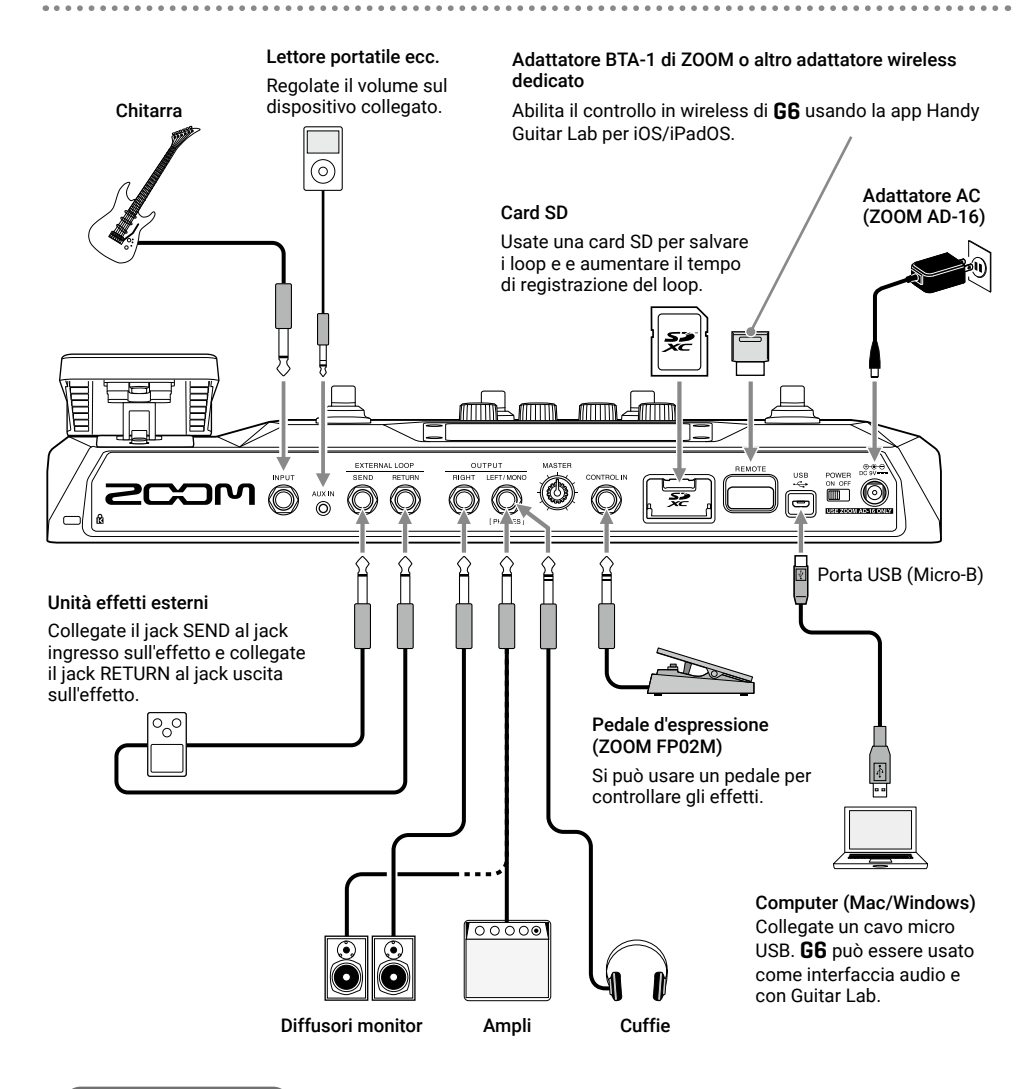

#### SUGGERIMENTI

- La app per computer Guitar Lab può essere usata per gestire le memorie patch e per editare e aggiungere effetti. Guitar Lab può essere scaricata dal sito web di ZOOM (zoomcorp. com).
- **G6** può essere controllato in remoto usando la app Handy Guitar Lab per iOS/iPadOS. Handy Guitar Lab è scaricabile da App Store.

Veduta d'insieme della memoria (memorie patch/bank)

#### Memorie patch

Queste salvano gli effetti usati, il loro ordine, gli stati on/off e i valori d'impostazione parametro. Gli effetti possono essere salvati e richiamati in unità di memorie patch. Si possono salvare 240 memorie patch.

#### Bank

Sono gruppi di 4 memorie patch. Si possono salvare 60 bank.

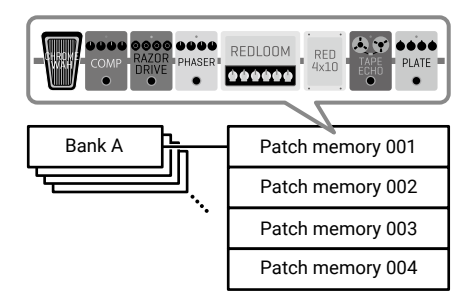

. . . . . . . . . . .

### Flusso di segnale

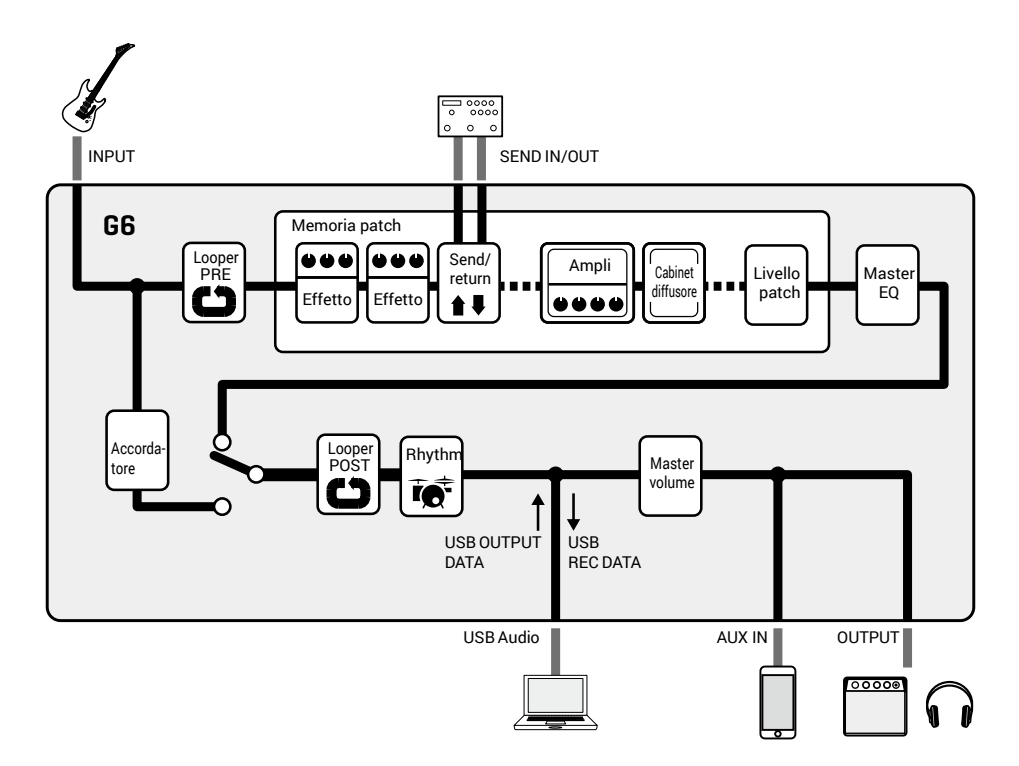

### Usare lo schermo touch

Tutte le funzioni sono organizzate come icone sulla schermata Menu, in modo che ognuna sia facilmente accessibile con un tocco.

Aprire la schermata Menu

#### Schermata di modalità esecutiva aperta Fate scorrere verso il basso.

Fate scollere verso il basso.

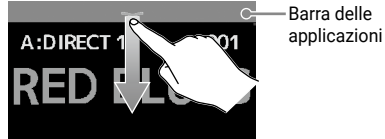

#### Usare la schermata Menu

Bank attuale

Memoria patch attuale

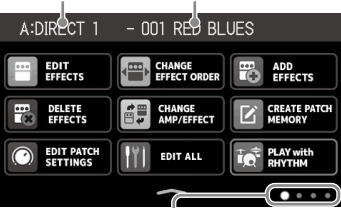

La schermata Menu ha 4 pagine. Questo mostra quale pagina è attualmente aperta.

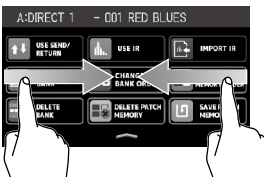

Fate scorrere verso dx dal bo bordo sx per andare alla dal bo pagina precedente.

Fate scorrere verso sx dal bordo dx per andare alla pagina seguente.

#### Usare altre schermate

#### Toccate e trascinate per l'utilizzo.

Toccate una voce per selezionarla

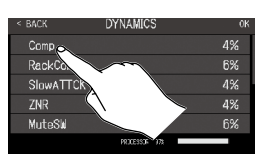

#### **Schermata d'impostazione aperta** Toccate **SACK** ripetutamente.

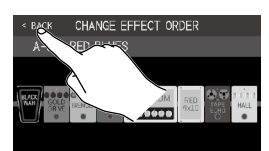

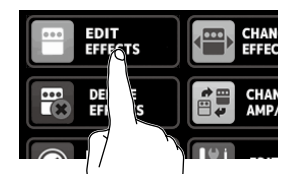

Toccate un'icona per selezionare una funzione da impostare o regolare.

Le icone possono essere trascinate per riordinarle.

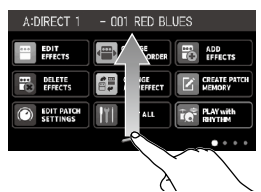

Fate scorrere verso l'alto dalla barra in basso sulla schermata Menu per tornare alla schermata esecutiva.

Trascinate una voce per spostarla o regolarla (fate scorrere il dito a sx, dx,

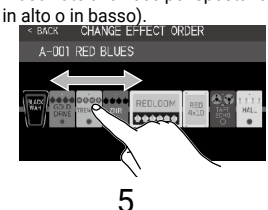

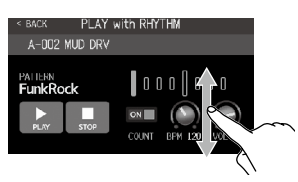

### Accendere l'unità

- 1. Portate al minimo il volume di ampli/diffusori monitor.
- 2. Posizionate POWER SU ON.

Si accende **G6** e si apre la schermata Effect Board sullo schermo touch.

3. Alzate il volume di ampli/diffusori monitor.

#### NOTE

Di default, la modalità ECO è attiva, per cui l'unità si spegne automaticamente se non in uso per 10 ore. Anche la modalità ECO può essere disattivata.

#### SUGGERIMENTI

All'accensione di G6 viene riportato lo stato presente allo spegnimento.

### Regolare il livello master ed EQ

Regolare il livello master

E' possibile regolare il volume in uscita da G6.

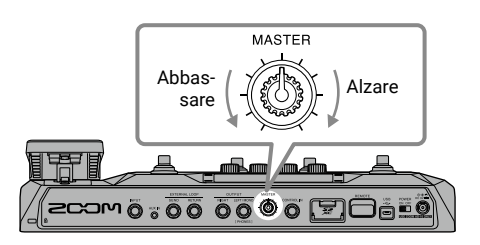

#### Regolare master EQ

In modalità MEMORY, BANK/PATCH o EFFECT BOARD, ruotate per aprire la schermata OUT-PUT EQ. Ruotate una per regolare la qualità del suono in uscita di conseguenza.

Toccate in alto a destra dello schermo per bloccare le impostazioni.

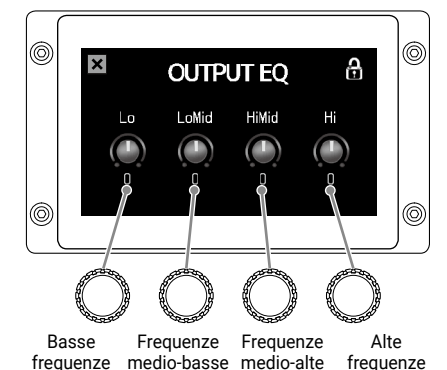

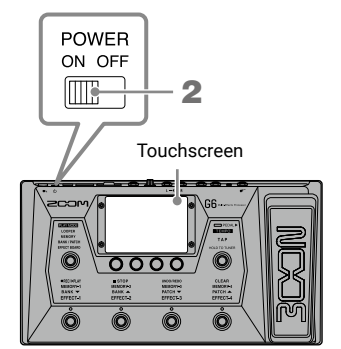

### Attivare/disattivare gli effetti mentre si suona

In modalità EFFECT BOARD, effetti/ampli usati nella memoria patch appaiono sullo schermo touch e possono essere attivati/ disattivati usando gli interruttori a pedale.

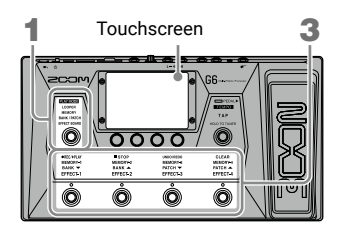

1. Premete O ripetutamente per selezionare EFFECT BOARD.

 ${\bm G}{\bm G} \text{ passa in modalità EFFECT BOARD.}$ 

# 2. Toccate Sin alto a destra, poi toccate l'effetto da attivare/disattivare con un interruttore a pedale.

L'effetto è assegnato a un interruttore a pedale.

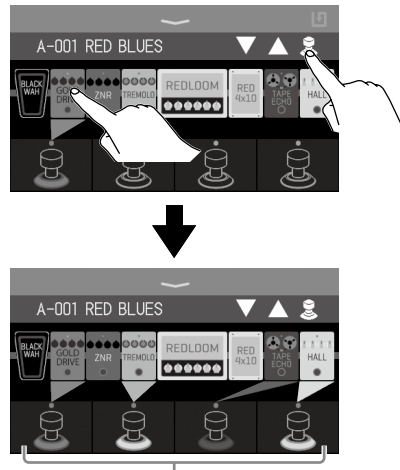

Quando gli effetti sono assegnati, il colore alla base dell'interruttore a pe- dale cambia a seconda della categoria.  Premete gli interruttori a pedale per attivare/disattivare gli effetti.

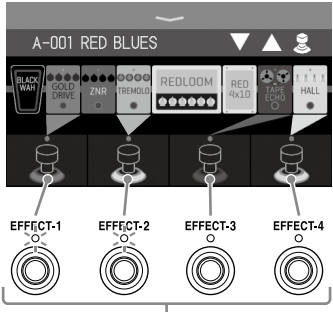

Gli indicatori si accendono quando gli effetti sono attivi.

#### NOTE

- A prescindere dall'ordine con cui gli effetti sono toccati, essi sono assegnati agli interruttori a pedale a partire da sinistra.
- Una volta assegnati gli effetti a tutti gli interruttori a pedale, toccare altri effetti non li assegnerà.
- Toccare un interruttore a pedale con un effetto assegnato rimuoverà l'assegnazione.

#### SUGGERIMENTI

Sono possibili anche le seguenti operazioni sullo schermo touch.

Selezionare la memoria Selezionare la memopatch precedente. ria patch successiva.

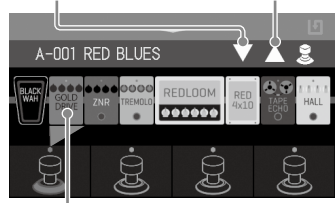

Toccate l'effetto da regolare per aprire la schermata EDIT EFFECTS.

Commutare banks e memorie patch mentre si suona

In modalità BANK/PATCH, i nomi delle memorie patch appaiono con caratteri grandi sullo schermo touch. Potete far scorrere lo schermo touch per cambiare memoria patch e usare interruttori a pedale per cambiare bank/memorie patch.

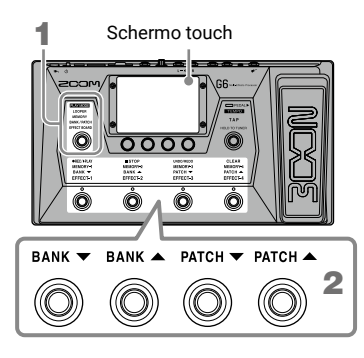

1. Premete () ripetutamente per selezionare BANK / PATCH.

**G6** passa in modalità BANK/PATCH.

2. Fate scorrere su/giù sullo schermo touch per selezionare memorie patch.

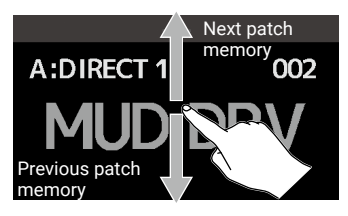

Si possono usare gli interruttori a pedale per selezionare bank e memorie patch.

Commutare memorie patch in un bank mentre si suona

In modalità MEMORY, il bank attuale e le 4 memorie patch contenute appaiono sullo schermo touch, e quelle memorie patch possono essere selezionate con un tocco.

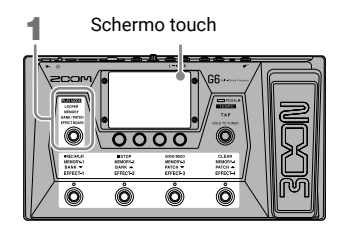

1. Premete () rripetutamente per selezionare **MEMORY**.

G6 passa in modalità MEMORY.

2. Selezionate bank e memoria patch.

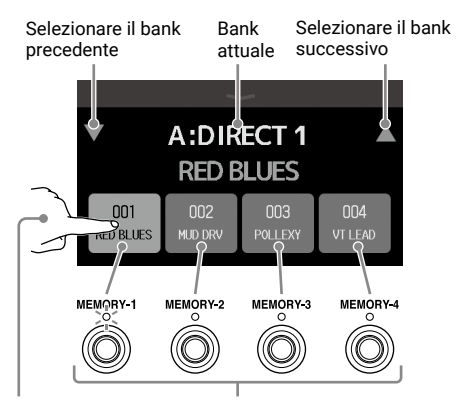

Selezionate una memoria patch toccandola o premendo il suo interruttore a pedale. (La memoria patch selezionata è in evidenza e l'indicatore corrispondente si accende.)

### Usare il looper mentre si suona

E' possibile registrare le frasi eseguite, per creare loop stereo lunghi fino a 45 secondi.

**1.** Premete (O) ripetutamente per selezionare **LOOPER**. LOOPER **G6** passa in modalità LOOPER. BANK / PATCH Usate il looper. Premere quando su stop Avvia la registrazione. Se è già stato registrato un loop, inizia la sua riproduzione. Schermo touch Premere in registrazione ●REC/▶PLAY La registrazione si ferma e il loop viene riprodotto. 0000 Premere in riproduzione Avvia l'overdubbing (sovraregistrazione) del Ó Ô loop in esecuzione. Premere in registrazione ●REC/▶PLAY STOP UNDO/REDO CLEAR STOP 2 Annulla la registrazione. Premere in riproduzione Ferma la riproduzione. UNDO/REDO Cancella l'ultimo overdubbing (UNDO). Premete ancora per recuperare l'overdubbing cancellato (REDO). CLEAR Cancella il loop.

Mostra lo status del looper.

- · READY: Nessun loop registrato
- · REC: In registrazione
- PLAY: In esecuzione
- STOP: Esecuzione fermata
- CLEAR: Loop cancellato
- OVERDUB: In sovraregistrazione
- · UNDO: Cancellato l'ultimo overdubbing
- REDO: L'overdubbing cancellato con UNDO è recuperato Impostate il tempo di registrazione.

#### SUGGERIMENTI

Con una card SD, i loop possono essere registrati per tempi più lunghi e salvati. Inoltre, i loop su card SD possono essere richiamati per la riproduzione e l'overdubbing.

- A-001 RED BLUES 片 VERDUB VOI 80 STOP NDO
- Toccate per aprire la schermata d'impostazione del looper. E' possibile impostare l'impostazione mono/stereo. il metodo di stop e la posizione del looper.
- Regolate il volume del looper
- ●REC/▶PLAY MANUAL: Premete registrazione.

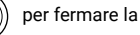

• 👃 ×1–64: Impostate il tempo di registrazione in duarti

### Attivare/disattivare gli effetti e regolarli

#### Attivare/disattivare gli effetti

1. Toccate

sulla scher-

mata Menu. Si apre la schermata EDIT ALL sullo scher-

mo touch.

2. Toccate l'indicatore sopra un effetto per attivarlo/disattivarlo.

EDIT ALL

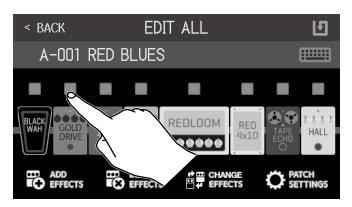

L'indicatore si accende in rosso quando su on e spento quando su off.

#### Regolare gli effetti

1. Toccate

sulla scher-

mata Menu.

Si apre la schermata EDIT EFFECTS sullo schermata touch.

EDIT

2. Toccate l'effetto da regolare.

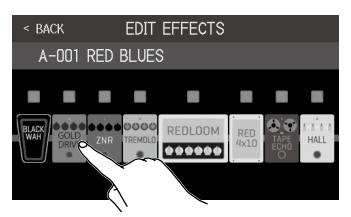

Si apre la schermata di editing del parametro sullo schermo touch.

#### 3. Ruotate D per regolare un parametro effetto.

Parametri regolabili e loro impostazioni attuali

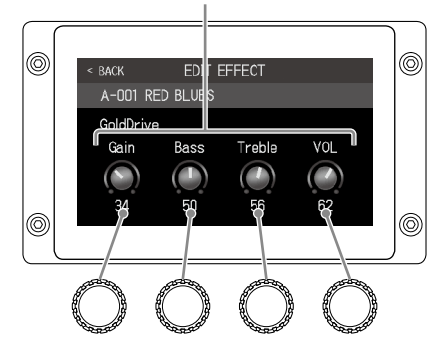

#### NOTE

- Quando la funzione AUTOSAVE è su ON, i cambiamenti alle memorie patch saranno salvati automaticamente. (Questa funzione è su ON di default.)
- Gli effetti che risultano più grandi sulla schermata EDIT EFFECTS sono detti "large effects" e usano due spazi effetto.

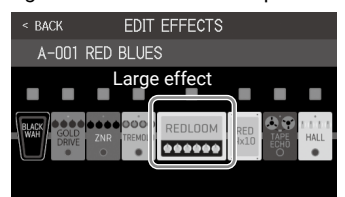

l "large effects" hanno più parametri, e le loro schermate EDIT EFFECT hanno due pagine. Toccate  $\triangleleft o \triangleright$  in basso alla schermata per cambiare pagina.

#### SUGGERIMENTI

Vd. Guitar Lab per la spiegazione di ogni effetto.

#### Cambiare ordine agli effetti

1. Toccate CHANGE EFFECT ORDER sulla schermata Menu.

Si apre la schermata CHANGE EFFECT OR-DER sullo schermo touch.

#### 2. Trascinate l'effetto da spostare.

L' effetto si sposta.

| < BACK      | CHANGE EFFECT ORDER         |      |
|-------------|-----------------------------|------|
| A-001       | RED BLUES                   |      |
| RAFE<br>WAY | REDLODM RED<br>National Zar | HALL |
| < BACK      | CHANGE EFFECT ORDER         | IJ   |
| A-001       | RED BLUES                   |      |
|             |                             |      |

- Aggiungere effetti
- 1. Toccate

sulla scher-

#### mata Menu.

Si apre la schermata ADD EFFECTS ssullo schermo touch.

ADD

EFFECTS

2. Trascinate 👸 sulla posizione in cui aggiungere l'effetto.

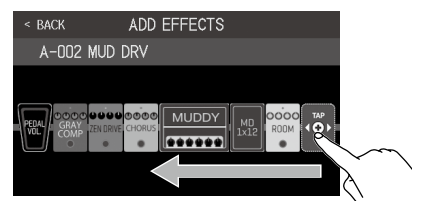

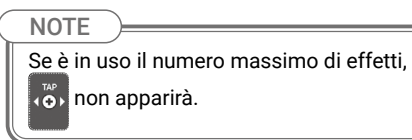

3. Toccate

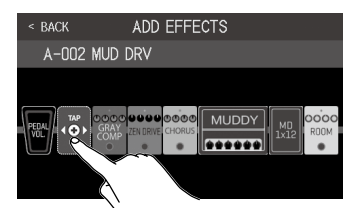

4. Toccate una categoria per selezionarla.

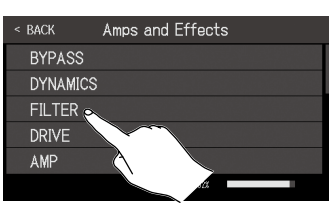

5. Toccate un tipo di effetto per selezionarlo. Poi, toccate OK.

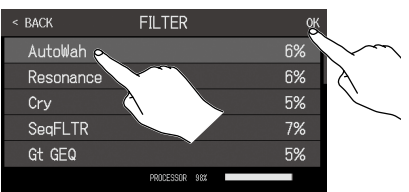

#### L'effetto viene aggiunto.

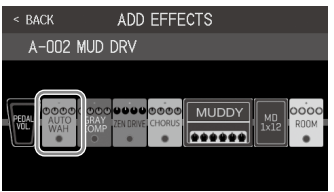

NOTE Usando **G6**, si possono combinare 9 effetti a piacere. Se si supera la max. capacità di processamento, tuttavia, appare "PRO-CESS OVERFLOW" sullo schermo touch e gli effetti saranno bypassati. Cambiateli o toglietene uno per uscire da questa condizione. Lo status di processamento può essere controllato sulle schermate di selezione di categorie ed effetti.

| < BACK    | DYNAMICS           | ОК  |
|-----------|--------------------|-----|
| Comp      |                    | 4%  |
| RackComp  |                    | 6%  |
| SlowATTCk | <                  | 4%  |
| ZNR       |                    | 4%  |
| MuteSW    |                    | 6%  |
|           | PROCESSOR 87%      |     |
| Sta       | atus di processame | nto |

#### Cancellare gli effetti

1. Toccate DELETE EFFECTS sulla schermata Menu.

Si apre la schermata DELETE EFFECTS sullo schermo touch.

2. Toccate 🗙 dell'effetto per cancellarlo.

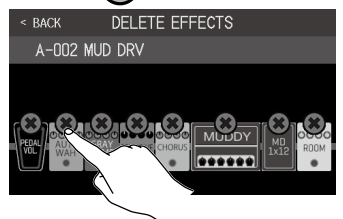

#### Quell'effetto sarà cancellato.

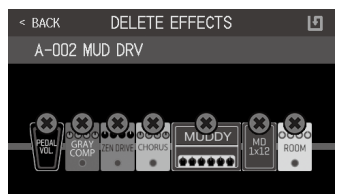

- Cambiare gli effetti
- 1. Toccate CHANGE AMP/EFFECT sulla schermata Menu.

Si apre la schermata CHANGE AMP/EF-FECTS sullo schermo touch.

2. Toccate l'effetto da cambiare.

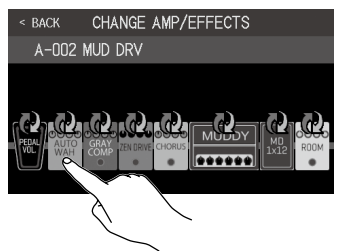

 Toccate un tipo di effetto per selezionarlo. Poi, toccate OK.

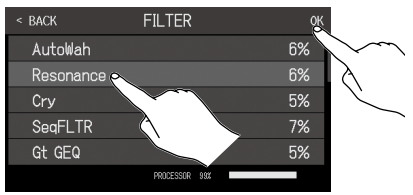

#### Quell'effetto sarà cambiato.

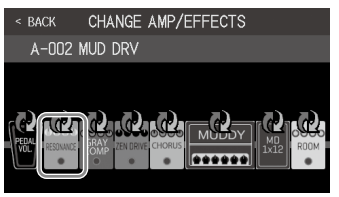

#### SUGGERIMENTI

- Per passare a un effetto in un'altra categoria, toccate BACK, selezionate la categoria e poi selezionate l'effetto.
- Vd. Guitar Lab per la spiegazione di ogni effetto.

### Usare l'accordatore

Usatelo per accordare la chitarra collegata.

1. Toccate

sulla schermata Menu o

tenete premuto 🔘

Si apre l'accordatore sullo schermo touch.

USE TUNER

#### 2. Suonate la corda libera da accordare e regolatela.

Toccate per mettere in mute il suono

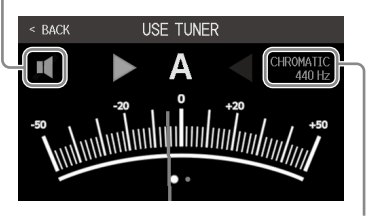

Mostra il tipo di accordatore e la tonalità standard.

Toccatelo per aprire la schermata d'impostazioni dell'accordatore dove è possibile eseguire ulteriori impostazioni.

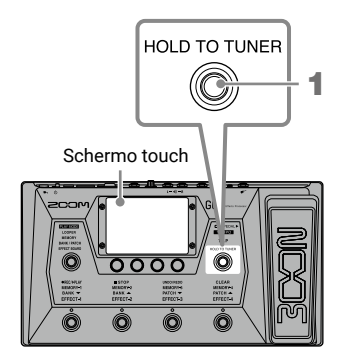

- Appaiono il nome della nota più vicina e lo scostamento di tono.
- Se la tonalità è corretta, gli indicatori di destra e sinistra saranno verdi.

• Si possono visualizzare diversi tipi di accordatura scorrendo a destra e sinistra.

### Usare il pedale

Se un effetto nella categoria PEDAL è selezionato in una memoria patch, è possibile controllare la quantità di effetto grazie al pedale d' espressione.

Premendo il lato frontale del pedale si attiva/disattiva l'effetto. (Su on, l'indicatore del pedale si accende.)

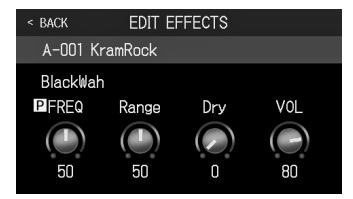

Per controllare il parametro regolato dal pedale, toccate sulla schermata Menu per aprire la schermata EDIT EFFECTS e toccate l'effetto PEDAL.

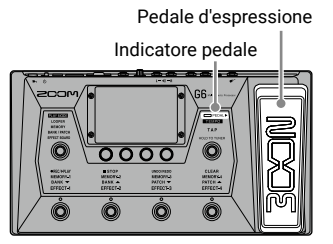

#### SUGGERIMENTI

Quando è collegato un pedale esterno, si possono usare due effetti della categoria PEDAL.

### Usare i rhythm

Potete suonare assieme ai rhythm incorporati.

1. ToCCATE

PLAY with RHYTHM

#### sulla schermata Menu.

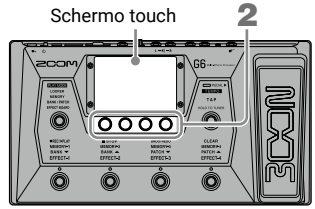

Si apre la schermata PLAY with RHYTHM sullo schermo touch.

2. Eseguite le impostazioni del rhythm sulla schermata PLAY with RHYTHM.

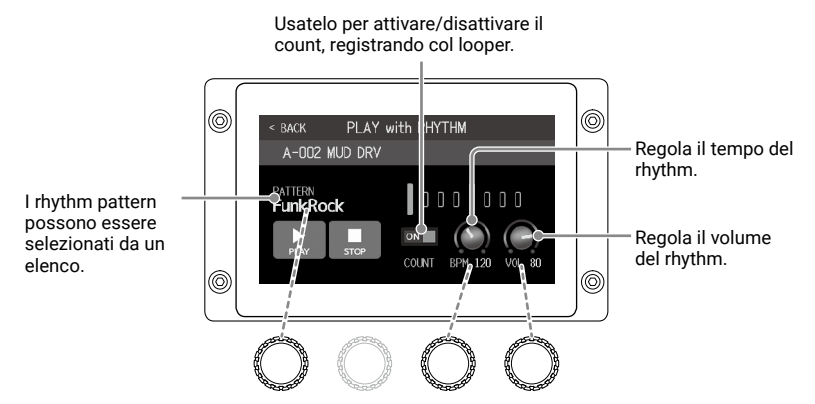

Anche le manopole parametro possono essere ruotate per usarle.

#### 3. Avviate/fermate la riproduzione del rhythm.

- Avviare l'esecuzione: Toccate
- Fermare l'esecuzione: Toccate

#### Rhythm pattern

| N. | Nome pattern | Indic. |
|----|--------------|--------|
|    |              | tempo  |
| 1  | GUIDE        | 4/4    |
| 2  | 8Beats1      | 4/4    |
| 3  | 8Beats2      | 4/4    |
| 4  | 8Beats3      | 4/4    |
| 5  | 16Beats1     | 4/4    |
| 6  | 16Beats2     | 4/4    |
| 7  | 16Beats3     | 4/4    |
| 8  | Rock1        | 4/4    |
| 9  | Rock2        | 4/4    |
| 10 | Rock3        | 4/4    |
| 11 | ROCKABLY     | 4/4    |
| 12 | R'n'R        | 4/4    |
| 13 | HardRock     | 4/4    |
| 14 | HeavyMtl     | 4/4    |
| 15 | MtlCore      | 4/4    |
| 16 | Punk         | 4/4    |
| 17 | FastPunk     | 4/4    |

| Ν. | Nome pattern | Indic. |
|----|--------------|--------|
|    |              | tempo  |
| 18 | Emo          | 4/4    |
| 19 | TomTomBt     | 4/4    |
| 20 | Funk1        | 4/4    |
| 21 | Funk2        | 4/4    |
| 22 | FunkRock     | 4/4    |
| 23 | JazzFunk     | 4/4    |
| 24 | R&B1         | 4/4    |
| 25 | R&B2         | 4/4    |
| 26 | 70's Soul    | 4/4    |
| 27 | 90's Soul    | 4/4    |
| 28 | Motown       | 4/4    |
| 29 | HipHop       | 4/4    |
| 30 | Disco        | 4/4    |
| 31 | Рор          | 4/4    |
| 32 | PopRock      | 4/4    |
| 33 | IndiePop     | 4/4    |
| 34 | EuroPop      | 4/4    |
|    |              |        |

| N. | Nome pattern | Indic. |
|----|--------------|--------|
|    |              | tempo  |
| 35 | NewWave      | 4/4    |
| 36 | OneDrop      | 4/4    |
| 37 | Steppers     | 4/4    |
| 38 | Rockers      | 4/4    |
| 39 | Ska          | 4/4    |
| 40 | 2nd Line     | 4/4    |
| 41 | Country      | 4/4    |
| 42 | Shuffle1     | 4/4    |
| 43 | Shuffle2     | 4/4    |
| 44 | Blues1       | 4/4    |
| 45 | Blues2       | 4/4    |
| 46 | Jazz1        | 4/4    |
| 47 | Jazz2        | 4/4    |
| 48 | Fusion       | 4/4    |
| 49 | Swing1       | 4/4    |
| 50 | Swing2       | 4/4    |
| 51 | Bossa1       | 4/4    |

| N. | Nome pattern | Indic. |
|----|--------------|--------|
|    |              | tempo  |
| 52 | Bossa2       | 4/4    |
| 53 | Samba1       | 4/4    |
| 54 | Samba2       | 4/4    |
| 55 | Breaks1      | 4/4    |
| 56 | Breaks2      | 4/4    |
| 57 | Breaks3      | 4/4    |
| 58 | 12/8 Grv     | 12/8   |
| 59 | Waltz        | 3/4    |
| 60 | JzWaltz1     | 3/4    |
| 61 | JzWaltz2     | 3/4    |
| 62 | CtWaltz1     | 3/4    |
| 63 | CtWaltz2     | 3/4    |
| 64 | 5/4 Grv      | 5/4    |
| 65 | Metro3       | 3/4    |
| 66 | Metro4       | 4/4    |
| 67 | Metro5       | 5/4    |
| 68 | Metro        |        |

Elenco impostazioni

Di seguito l'elenco delle funzioni che appaiono quando si toccano le icone della schermata Menu.

. . . .

| Icona                     | Spiegazione                                                                                |
|---------------------------|--------------------------------------------------------------------------------------------|
| EDIT EFFECTS              | Regola i parametri effetto.                                                                |
| CHANGE EFFECT ORDER       | Cambia ordine agli effetti nelle memorie patch.                                            |
| ADD EFFECTS               | Aggiunge effetti alle memorie patch.                                                       |
| DELETE EFFECTS            | Rimuove gli effetti dalle memorie patch.                                                   |
| CHANGE AMP/EFFECT         | Cambia effetti e ampli nelle memorie patch.                                                |
| CREATE PATCH MEMORY       | Crea memorie patch.                                                                        |
| EDIT PATCH SETTINGS       | Imposta i nomi e i livelli delle memorie patch.                                            |
| EDIT ALL                  | Edita tutte le impostazioni delle memorie patch.                                           |
| PLAY with RHYTHM          | Usa la funzione rhythm.                                                                    |
| USE SEND/RETURN           | Esegue impostazioni send/return.                                                           |
| USE IR                    | Usa le risposte d'impulso (IR).                                                            |
| IMPORT IR                 | Carica dati relativi alla risposta d'impulso (IR).                                         |
| CREATE BANK               | Crea bank.                                                                                 |
| CHANGE BANK ORDER         | Cambia ordine ai bank.                                                                     |
| CHANGE PATCH MEMORY ORDER | Cambia ordine alle memorie patch.                                                          |
| DELETE BANK               | Cancella i bank.                                                                           |
| DELETE PATCH MEMORY       | Cancella le memorie patch.                                                                 |
| SAVE PATCH MEMORY         | Salva le memorie patch.                                                                    |
| SET SYSTEM SETTINGS       | Cambia e controlla le impostazioni di sistema.                                             |
| SET TEMPO                 | Imposta il tempo usato per effetti, rhythm e looper.                                       |
| SET USB AUDIO             | Esegue impostazioni audio USB.                                                             |
| SET AUTO SAVE             | Attiva/disattiva la funzione di salvataggio automatico.                                    |
| SET POWER/DISPLAY         | Regola la luminosità dello schermo touch e attiva/disattiva la modalità ECO.               |
| SET PEDAL                 | Esegue impostazioni specifiche relative al pedale.                                         |
| SET TUNER                 | Esegue impostazioni specifiche relative all'accordatore.                                   |
| USE TUNER                 | Usa l'accordatore.                                                                         |
| SET OUTPUT EQ             | Regola la qualità del suono in uscita.                                                     |
| PLAY MODE BANK/PATCH      | Mostra i nomi delle memorie patch a grandi caratteri per la selezione sullo schermo touch. |
| PLAY MODE EFFECT BOARD    | Mostra gli effetti usati nella memoria patch sullo schermo touch.                          |
| PLAY MODE MEMORY          | Usa gli interruttori a pedale per selezionare le 4 memorie patch nel bank.                 |
| PLAY MODE LOOPER          | Usa il looper.                                                                             |
| SET PRESELECT             | Commuta la funzione preselect su on/off.                                                   |

Vd. il Manuale Operativo per informazioni dettagliate su tutte le funzioni.

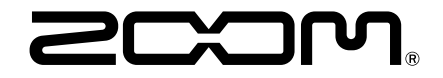

#### ZOOM CORPORATION

4-4-3 Kanda-surugadai, Chiyoda-ku, Tokyo 101-0062 Japan zoomcorp.com